## **Google Drive Instructions**

Access through Howdy, or google.tamu.edu Click on My Drive Start a new folder by clicking the plus sign on the top left of the page and Selecting "Folder"

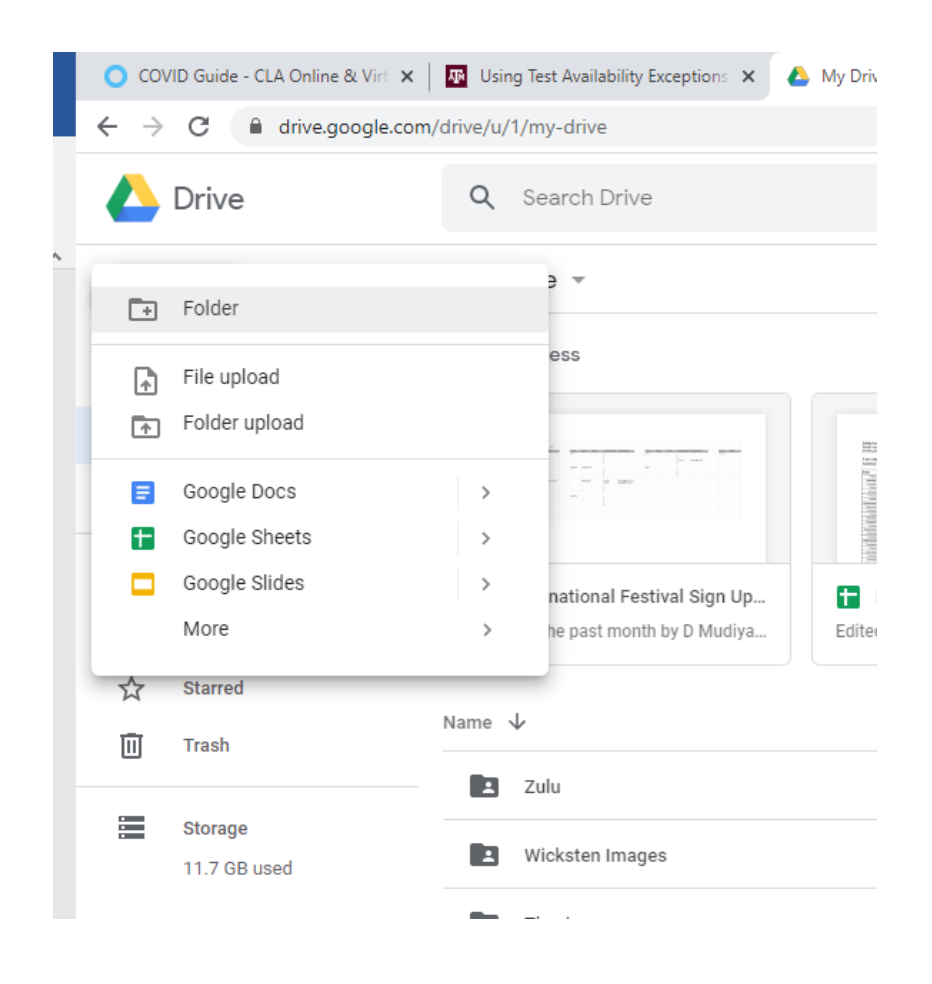

Next up is to share the folder with your students

Double click the folder once it's made

Hove over the Name of the Folder at the top of the page and click the down arrow on the highlight

| 🜔 COVID Guide - CLA Online & Virt 🗙 🛛 🌇 Using Test Availability Exceptions 🗙 🔥 Instructions - Google Dr |                                                                |  |  |  |  |  |
|----------------------------------------------------------------------------------------------------|----------------------------------------------------------------|--|--|--|--|--|
| $\leftrightarrow$ $\rightarrow$ $C$ $\bigcirc$ drive.                                                   | google.com/drive/u/1/folders/12RkiPxBAstwoACtva3cC3asTpFsxqaHi |  |  |  |  |  |
| 🛆 Drive                                                                                                 | Q Search Drive                                                 |  |  |  |  |  |
| + New                                                                                                   | My Drive > Instructions ~                                      |  |  |  |  |  |
| Priority                                                                                                |                                                                |  |  |  |  |  |
| ▶ 🙆 My Drive                                                                                            |                                                                |  |  |  |  |  |
| Shared drives                                                                                           |                                                                |  |  |  |  |  |
| Shared with me                                                                                          |                                                                |  |  |  |  |  |
| C Recent                                                                                                |                                                                |  |  |  |  |  |
| ☆ Starred                                                                                               |                                                                |  |  |  |  |  |
| Trash                                                                                                   | •                                                              |  |  |  |  |  |
| Storage                                                                                                 |                                                                |  |  |  |  |  |
| 11.7 GB used                                                                                            |                                                                |  |  |  |  |  |

## Click Get Shareable Link

|                       | Drive          | Q Search Drive |             |                            |   |  |
|-----------------------|----------------|----------------|-------------|----------------------------|---|--|
| +                     | New            | My Drive >     | Instru      | ctions 🝷                   | _ |  |
| -                     |                |                | <∱⇒         | Open with                  | > |  |
| $\checkmark$          | Priority       |                | ÷           | New folder                 |   |  |
|                       | My Drive       |                | 0.          | Oh ava                     |   |  |
| ▶ ===                 | Shared drives  |                | ă           | Snare                      |   |  |
|                       |                |                | c)          | Get shareable link         |   |  |
| 8                     | Shared with me |                | <b>&gt;</b> | Move to                    |   |  |
|                       | Desent         |                | ☆           | Add to Starred             |   |  |
| U                     | Recent         |                | l_          | Rename                     |   |  |
| $\overleftrightarrow$ | Starred        |                | Ô           | Change color               | > |  |
| Ū                     | Trash          |                | Q           | Search within Instructions |   |  |
|                       | Storago        |                | ₹           | Download                   |   |  |
|                       | 11.7 GB used   |                | Ū           | Remove                     |   |  |
|                       |                |                |             |                            |   |  |

The Window will pop up to turn on link sharing, Click Sharing Settings This will pop up with a link you can highlight and copy.

Please be sure that the link settings is that "Anyone at Texas A&M University with the link "can view" NOT "can edit". This means they can view the lectures but not change what is in the folder. Once you're ready, hit the "Done" button.

You can now open an email to your students and paste the link in the email, they should be able to access it from there.

|                                | Link sharing on<br>Anyone at Texas A&M University with the link can view<br>https://drive.google.com/open?id=12RkiPxBAstwo, |
|--------------------------------|----------------------------------------------------------------------------------------------------|
| Share with others              | Sharing settings                                                                                                    |
| ink sharing on Learn more      |                                                                                                    |
| Anyone at Texas A&M Unive      | ersity with the link can view - Copy link                                                                                   |
| https://drive.google.com/drive | e/folders/1sp_O1VklxCow9_cFn3k0Jf9B8kMyp+-?usp                                                                              |
|                                | esses                                                                                                    |
| Enter names or email addre     |                                                                                                    |

If you would like your Drive folder to be even more secure, you can add student emails specifically, by clicking Under "People" and adding the addresses manually.

| Share with others                                                            | Get shareable link |  |  |  |
|------------------------------------------------------------------------------|--------------------|--|--|--|
| Link sharing on Learn more                                                   |                    |  |  |  |
| Anyone at Texas A&M University with the link can view -                      | Copy link          |  |  |  |
| https://drive.google.com/drive/folders/1sp_O1VklxCow9_cFn3k0Jf9B8kMypbP-?usp |                    |  |  |  |
| People<br>Enter names or email addresses                                     | <i>•</i> -         |  |  |  |
| Done                                                                         | Advanced           |  |  |  |
|                                                                              |                    |  |  |  |

Now let's learn how to upload files to the Drive.

Click the top left + (plus sign button)

## Choose "File Upload"

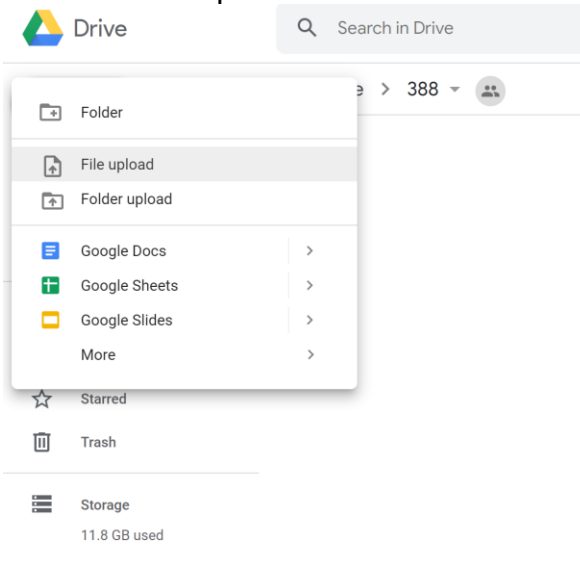

A pop up will occur asking you to select a file to upload.

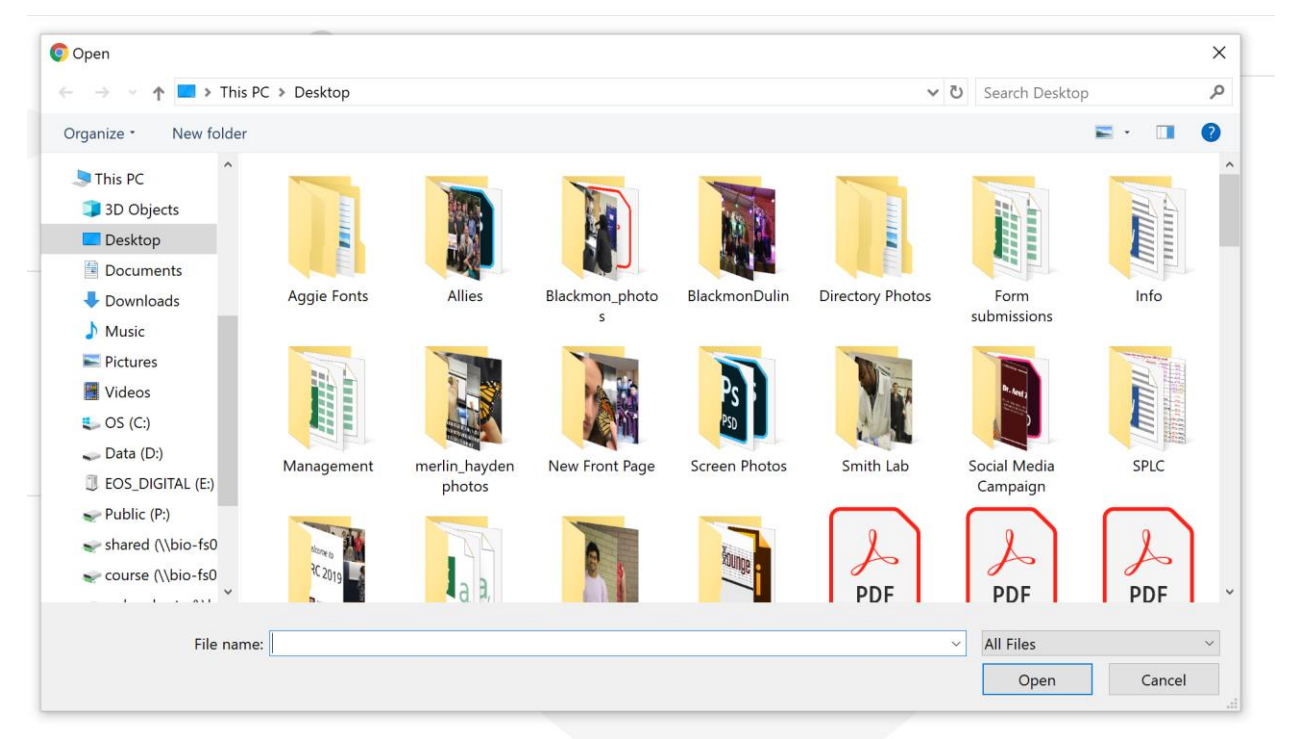

Select the file you want and click "Open".

Alternatively, you can drag your file directly into the Drive Folder from a Window.

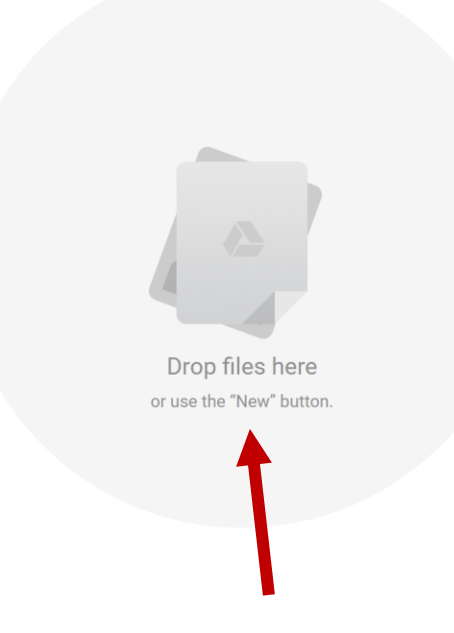

You're all set!